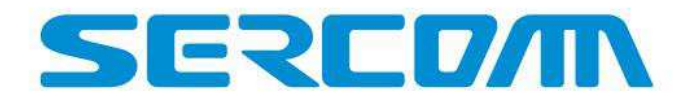

# Wingle User Manual

V0.5

Oct. 25, 2019

Wingle User Manual v0.4

1

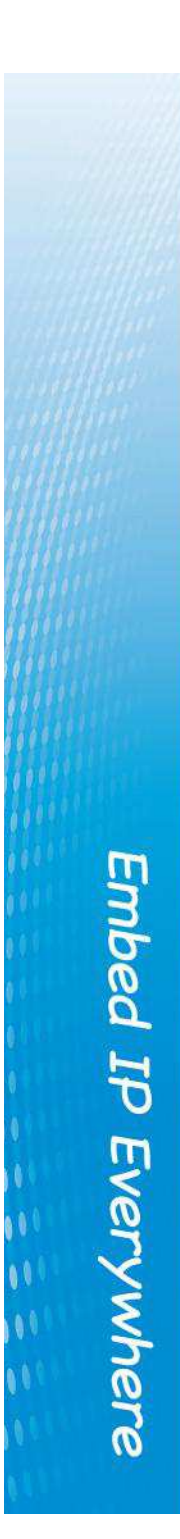

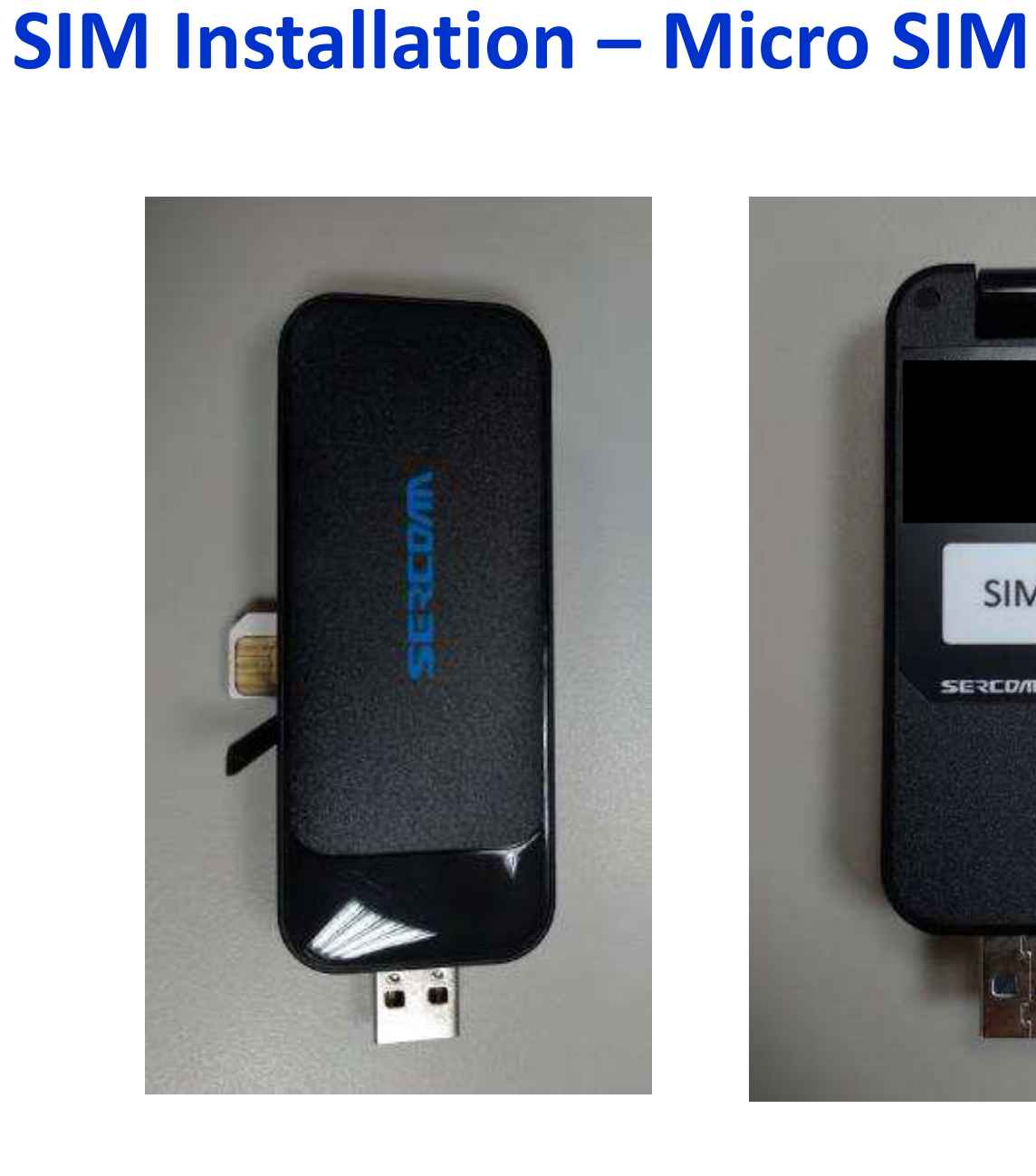

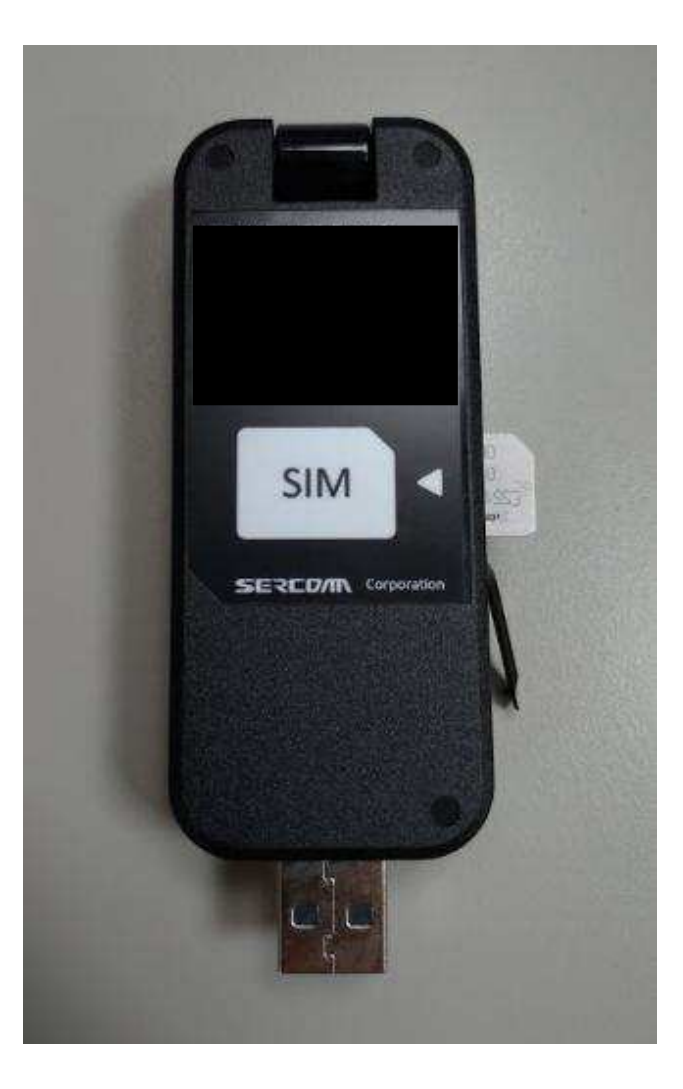

Wingle User Manual v0.4

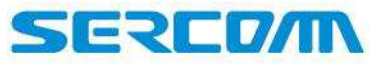

#### Lift up Antenna Board

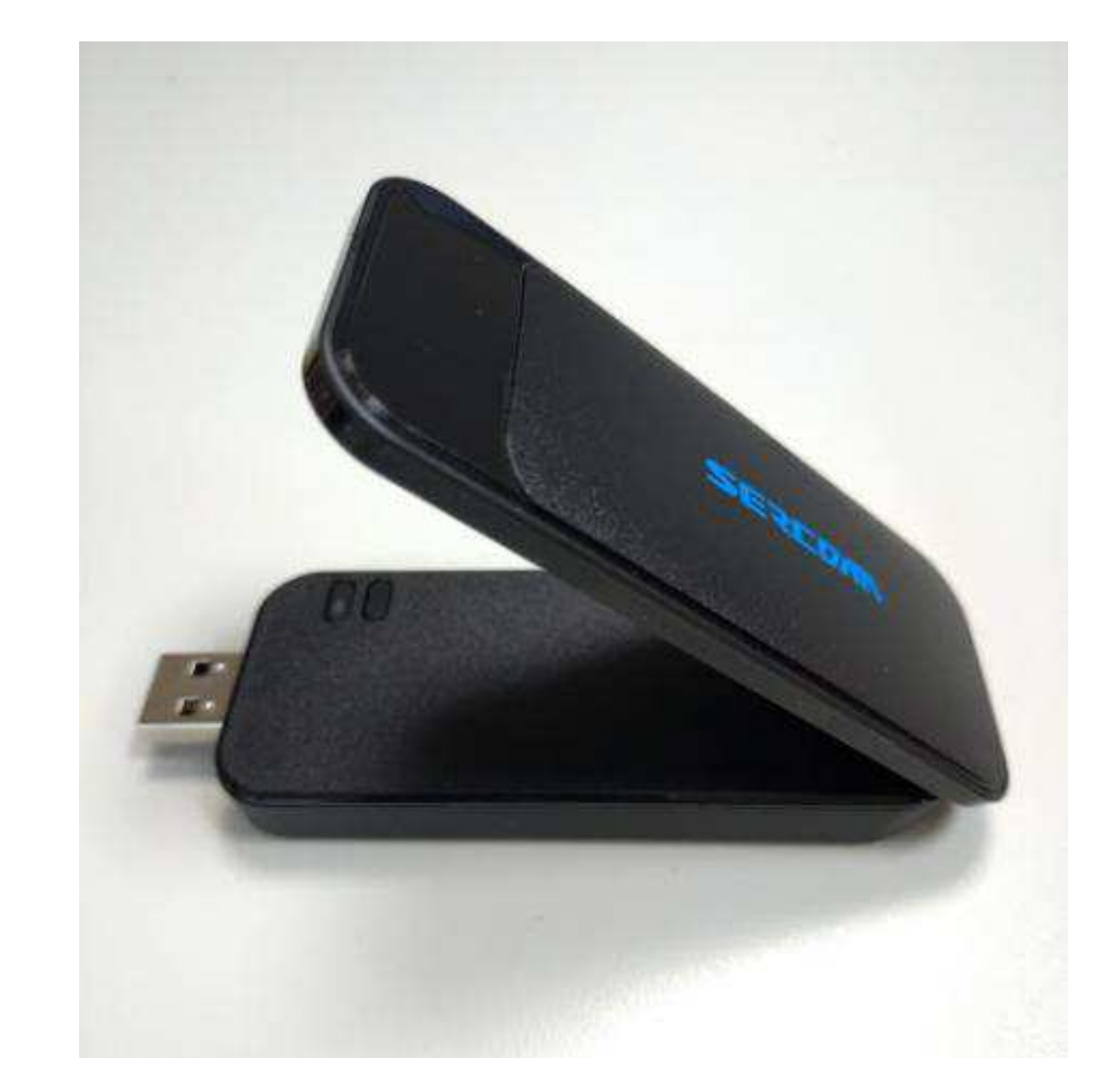

2

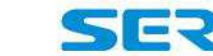

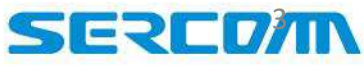

Embed IP Everywhere

#### How to Know the Status of Wingle

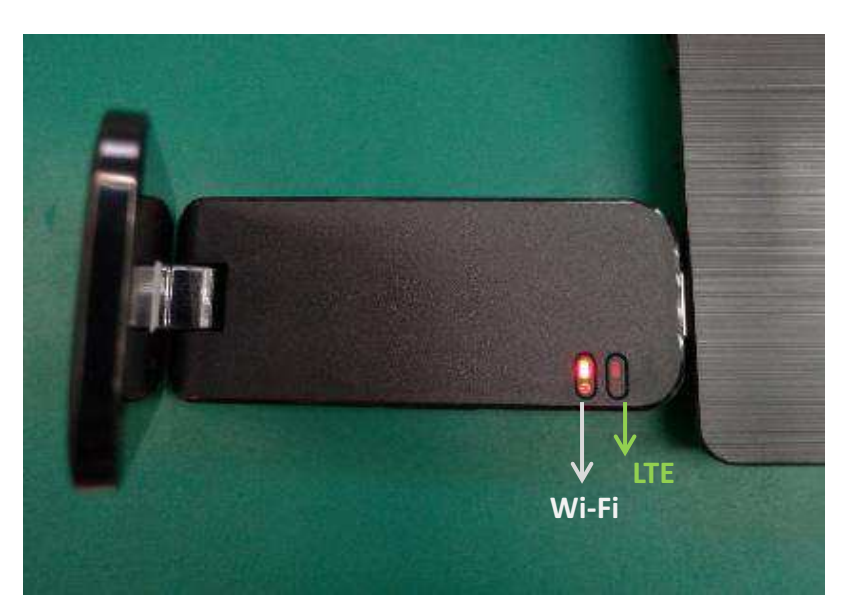

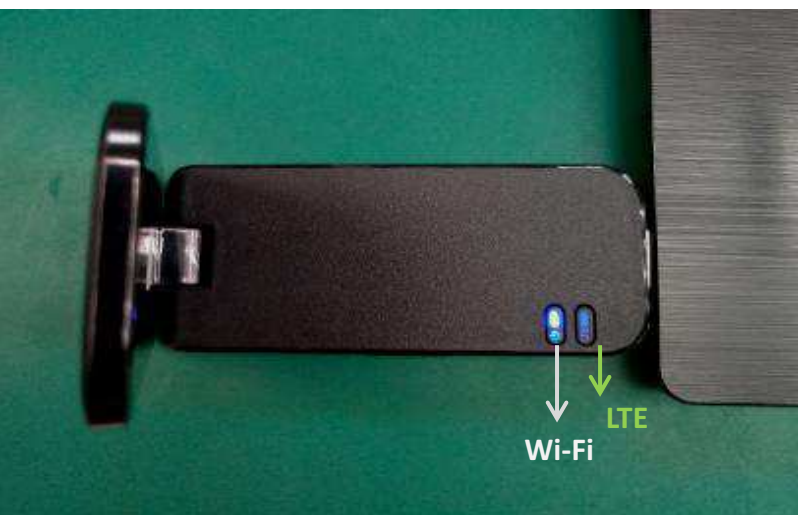

- Wi-Fi LED will turn Red when no SIM card is inserted, or is not inserted correctly, or is not readable.
- Wi-Fi LED will trun Blue when SIM card is ready and LTE LED will start blinking in Green for PLMN searching and network attaching automatically.
- LTE LED will stay in Blue/Green/Orange(depends on LTE signal strength) when Wingle is connected to network.
- User could also read above statuses from column "connection" on WebGUI, see more details on page 5.

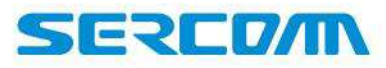

Embed IP Everywhere

3

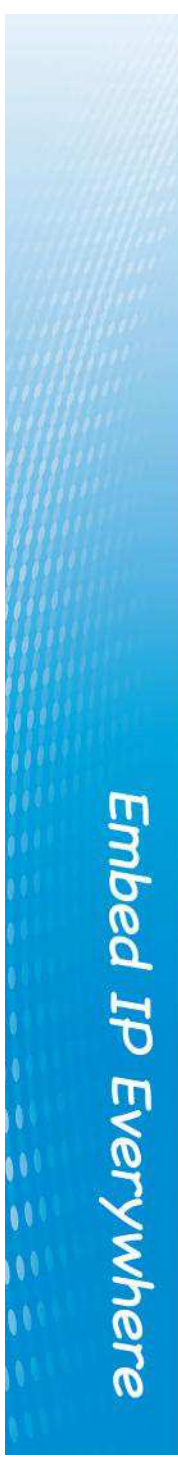

#### **USB Interface**

- Remote NDIS is used. Windows 7, 10, Mac OS shall support RNDIS driver.
- An Ethernet interface will show up if RNDIS driver installed successfully. DHCP IP, 192.168.0.10, will be assigned. The RNDIS driver is supported by MAC OS and Window 7/10. If your machine does not have RNDIS driver installed, please check OS vendor website for help. For Linux OS, please check if RNDIS driver is available. To support Linux CDC-ECM/CDC-EEM driver, please contact with Sales for assistance.

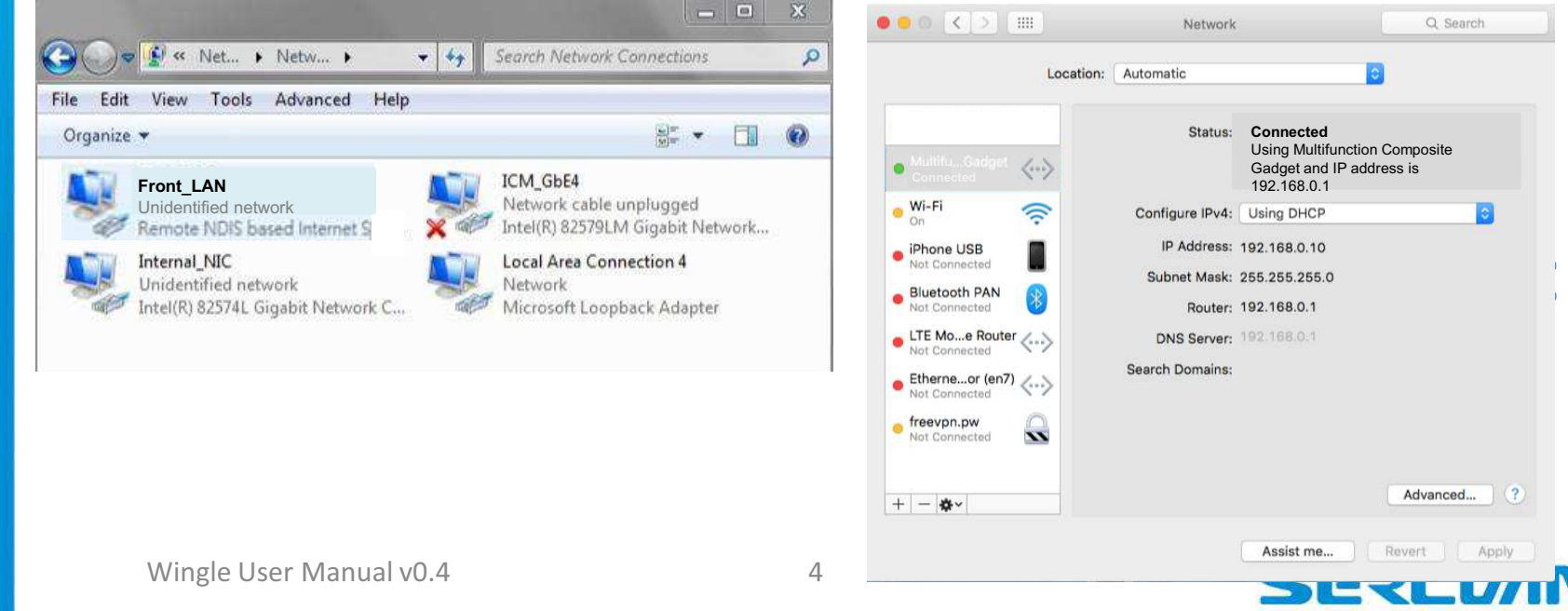

#### **How to Get LTE Information**

| Sercomm CPE           | ×                      |                                  |               |                 |        |                                                                                                    |
|-----------------------|------------------------|----------------------------------|---------------|-----------------|--------|----------------------------------------------------------------------------------------------------|
| ← → C ☆ ③ 192.        | .168.0.1:8080 1. Visit | t http://192.168.0.1:80          | 080           |                 |        | ☆ 🖪 🗄                                                                                                    |
| SEDER/                | TA I                   |                                  |               |                 |        |                                                                                                    |
| SEXLU                 | Embed IP               | Everywhere                       |               |                 |        |                                                                                                    |
| Login Time: 1:50 P.M. |                        |                                  |               |                 |        | CPE-Router                                                                                                    |
| System                |                        | LTE                              | Information   |                 |        |                                                                                                    |
| LTE                   |                        | LIL                              | mormation     |                 |        |                                                                                                    |
| WiFi                  | » LTE Information      | Sercomm FW Version               |               |                 |        |                                                                                                    |
| Engineer              | FW Ver                 | 205A@1708312221                  | SDK Ver       | 0.3.2.4/0.64    |        |                                                                                                    |
| Evened Colleges       | IMEI                   | 123456798213141                  | IMSI          | 311480000000041 | IMSI   |                                                                                                    |
| Expand                | MAC Addr               | 00:0A:3B:F0:00:00                |               |                 |        |                                                                                                    |
|                       | » LTE Status           | » LTE Status LTE Connection Stat |               |                 |        |                                                                                                    |
|                       | UICC State             | UICC Ready                       | Connenction   | Connected       |        |                                                                                                    |
|                       | PDN Type               | IPv4                             |               |                 |        |                                                                                                    |
|                       | IP v4 Address          | 192.168.150.26                   | IP v6 Address | N/A             |        |                                                                                                    |
|                       | PLMN Search            | Success                          | MCC           | 311             |        |                                                                                                    |
| PLMNI                 | D PLMN Selected        | 31148                            | MNC           | 48              | Steps: | Stens:                                                                                                    |
|                       | Physical CELL ID       | 501                              | CellGlobalID  | 311480002AAC    |        |                                                                                                    |
|                       | RSSI                   | -39                              | RSRP          | -66             | RSRP   | 1. Connect Wingle to laptop/PC                                                                                                    |
|                       | RSRQ                   | -7.0                             | SINR          | 13              |        | via USB interface or Wi-Fi                                                                                                    |
|                       | Band                   | 48                               | EARFCN        | 55350           | EARFCN | $2 \sqrt{100} + \frac{1000}{100} + \frac{10000}{100} + \frac{1000}{100} + \frac{10000}{100} + \frac{1000}{100} + \frac{1000}{100} + \frac{1000}{100} + 100$ |
|                       | BandWidth              | 20MHZ                            | TXPower       | 22.0            |        | 2. VISIL <u>nilp:// 192.168.0.1.8080</u>                                                                                                    |
|                       | DLThr                  | 0 bytes/sec                      | ServCellState | RRC CONNECTED   |        | 3. LTE information will show                                                                                                    |
|                       | ULThr                  | 0 bytes/sec                      |               |                 |        |                                                                                                    |
|                       | » LTE Statistics       |                                  |               |                 |        |                                                                                                    |
|                       |                        |                                  |               |                 |        |                                                                                                    |

Embed IP Everywhere

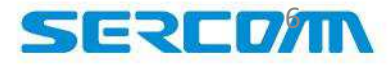

## **How to Configure APN Name**

| Bytem       LIE Setting         Step 3. Click Setting       ARP HANE MODE         Source 3. Click Setting       APN Table         Events       Assor         Steps:       1. Connect Wingle to laptop         Via       Via USB interface or Wi-F         2. Visit http://192.168.0.1:80       3. Click 'LTE' on the left mer         4. Click 'Setting'       5. Configure APN Name/ Us         9. Click 'Setting'       5. Configure APN Name/ Us         9. Click 'Setting'       5. Configure APN Name/ Us         9. Click 'Setting'       5. Configure APN Name/ Us         9. Click 'Setting'       5. Configure APN Name/ Us         9. Click 'Apply'       7. Beboot the device                                                                                                    | o Time: 1:09.P.M.             | Lembed IP Everywhere |                                                 | CPE-5                             |
|----------------------------------------------------------------------------------------------------|-------------------------------|----------------------|-------------------------------------------------|-----------------------------------|
| LTE Setting         Status         Status         ARP LANE MODE         Weiner         Application         Application         Appl                                                                                                    | Aen I                         |                      |                                                 | S                                 |
| Status       • AR PLANE MODE         weiner       • Assir         Weiner       • Assir         Board       • APH Table         Board       • APH Table         Board       • APH Table         Board       • APH Table         Board       • APH Table         Board       • APH Table         Board       • APH Table         Board       • Area         Steps:       1. Connect Wingle to laptop         via USB interface or Wi-F       2. Visit http://192.168.0.1:80         3. Click 'LTE' on the left met       4. Click 'Setting'         Steps:       5. Configure APN Name/ Us         Password if required       6. Click 'Apply'         7. Behoot the device       7. Behoot the device                                                                                                    | 2. Click LTE                  | LTE Setting          |                                                 |                                   |
| Arrive Colscope<br>Arrive Colscope<br>Arrive Arrive Arr | ates<br>ates 3. Click Setting | AIR PLANE MODE       |                                                 |                                   |
| API Table  API Table  API Table  API Table  Apply  A Sove & Restart  Steps:  1. Connect Wingle to laptop via USB interface or Wi-F  2. Visit http://192.168.0.1:80  3. Click 'LTE' on the left mer  4. Click 'Setting'  Conserved  5. Configure APN Name/Use Password if required  6. Click 'Apply'  7. Beboot the device                                                                                                    | M PIN                         | Mode     Bisable     |                                                 |                                   |
| APH Table<br>Authr Type PAP APh Name<br>User Name<br>Astron S. Click Apply<br>All Save & Restart<br>Steps:<br>1. Connect Wingle to laptop<br>via USB interface or Wi-F<br>2. Visit http://192.168.0.1:80<br>3. Click 'LTE' on the left men<br>4. Click 'Setting'<br>5. Configure APN Name/ Use<br>Password if required<br>6. Click 'Apply'<br>7. Reboot the device                                                                                                    | 1                             |                      | Apply                                           |                                   |
| Event       Auth Type PAP       APN Name       4. Configure APN Name         User Name       Password       Steps:         1. Connect Wingle to laptop       via USB interface or Wi-F         2. Visit http://192.168.0.1:80         3. Click 'LTE' on the left men         4. Click 'Setting'         5. Configure APN Name/ Use         Password if required         6. Click 'Apply'         7. Reboot the device                                                                                                    | Auses.                        | APN Table            |                                                 |                                   |
| User Name Password  Asser 5. Click Apply  All Sove 6. Rester  Steps:  1. Connect Wingle to laptop via USB interface or Wi-F  2. Visit http://192.168.0.1:80  3. Click 'LTE' on the left men  4. Click 'Setting'  5. Configure APN Name/ Use Password if required  6. Click 'Apply'  7. Reboot the device                                                                                                    | (pand Collapse                | AUTH Type FAP        | APN Name 4. Configure APN Name                  | •                                 |
| All Save & Restart       Steps:         1. Connect Wingle to laptop via USB interface or Wi-F         2. Visit http://192.168.0.1:80         3. Click 'LTE' on the left men         4. Click 'Setting'         5. Configure APN Name/ Us         Password if required         6. Click 'Apply'         7. Beboot the device                                                                                                    |                               | User Name            | Password                                        |                                   |
| All Save & Restart<br>Steps:<br>1. Connect Wingle to laptop<br>via USB interface or Wi-F<br>2. Visit http://192.168.0.1:80<br>3. Click 'LTE' on the left men<br>4. Click 'Setting'<br>5. Configure APN Name/ Use<br>Password if required<br>6. Click 'Apply'<br>7. Reboot the device                                                                                                    |                               |                      | Apply 5. Cl                                     | ick Apply                         |
| Steps:<br>1. Connect Wingle to laptop<br>via USB interface or Wi-F<br>2. Visit http://192.168.0.1:80<br>3. Click 'LTE' on the left men<br>4. Click 'Setting'<br>5. Configure APN Name/ Us<br>Password if required<br>6. Click 'Apply'<br>7. Reboot the device                                                                                                    |                               | All Save & Res       | tart                                            |                                   |
| 1. Connect Wingle to laptop<br>via USB interface or Wi-F<br>2. Visit http://192.168.0.1:80<br>3. Click 'LTE' on the left mer<br>4. Click 'Setting'<br>5. Configure APN Name/ Us<br>Password if required<br>6. Click 'Apply'<br>7. Reboot the device                                                                                                    |                               |                      |                                                 | Steps:                            |
| <ul> <li>Visit http://192.168.0.1:80</li> <li>Click 'LTE' on the left mendation of the second second secon</li></ul>   |                               |                      |                                                 | 1 Connect Wingle to Janton/PC     |
| <ul> <li>Via USD Interface of Wi-1</li> <li>2. Visit http://192.168.0.1:80</li> <li>3. Click 'LTE' on the left mer</li> <li>4. Click 'Setting'</li> <li>5. Configure APN Name/ Us</li> <li>Password if required</li> <li>6. Click 'Apply'</li> <li>7. Reboot the device</li> </ul>                                                                                                    |                               |                      |                                                 | via USB interface or Wi Ei        |
| <ul> <li>2. Visit http://192.108.0.130</li> <li>3. Click 'LTE' on the left mer</li> <li>4. Click 'Setting'</li> <li>5. Configure APN Name/ Us</li> <li>Password if required</li> <li>6. Click 'Apply'</li> <li>7. Reboot the device</li> </ul>                                                                                                    |                               |                      |                                                 |                                   |
| 3. Click 'LTE' on the left mer<br>4. Click 'Setting'<br>5. Configure APN Name/ Us<br>Password if required<br>6. Click 'Apply'<br>7. Reboot the device                                                                                                    |                               |                      |                                                 | 2. VISIL http:// 192.168.0.1.8080 |
| 4. Click 'Setting'<br>5. Configure APN Name/ Us<br>Password if required<br>6. Click 'Apply'<br>7. Reboot the device                                                                                                    |                               |                      |                                                 | 3. Click 'LIE' on the left menu   |
| 5. Configure APN Name/ Us<br>Password if required<br>6. Click 'Apply'<br>7. Reboot the device                                                                                                    |                               |                      |                                                 | 4. Click 'Setting'                |
| 5. Configure APN Name/ Us<br>Password if required<br>6. Click 'Apply'<br>7. Reboot the device                                                                                                    |                               |                      | Characteria Martin, Base control Control attend |                                   |
| Password if required<br>6. Click 'Apply'<br>7. Reboot the device                                                                                                    |                               |                      |                                                 | 5. Configure APN Name/ Userna     |
| 6. Click 'Apply'<br>7. Reboot the device                                                                                                    |                               |                      |                                                 | Password if required              |
| 7 Rebot the device                                                                                                    |                               |                      |                                                 | 6. Click 'Apply'                  |
|                                                                                                    |                               |                      |                                                 | 7 Report the device               |
| Wingle User Manual v0.4 6                                                                                                    | Wingle User Manual v0 4       |                      | 6                                               |                                   |

#### **How to Configure Wi-Fi AP**

| SERC0/                               | Embe           | d IP Eve | erywhere   |                                               |                                   |                                           |
|--------------------------------------|----------------|----------|------------|-----------------------------------------------|-----------------------------------|-------------------------------------------|
| ogin Time: 1:29 P.M.                 |                |          |            |                                               |                                   | CPE-Rou                                   |
| System<br>LTE                        | WiFi Setting   |          |            |                                               |                                   |                                           |
| WIFI 2. Click WiFi                   | » AP Setting   | i        |            |                                               |                                   |                                           |
| AP Status                            | AP Instance    |          | wlanDap    | •                                             |                                   |                                           |
| AP Common<br>AP Setting 3 Click AP S | WPS Enable     |          | Disable    | ×                                             |                                   |                                           |
| AP Access                            | Network Nam    | e (SSID) | Wingle     | 4. Configu                                    | re SSID                           |                                           |
| Engineer                             | Network Mod    | e        | 11 b/g/n   | •                                             |                                   |                                           |
|                                      | Max No. of sta | ation    | 8          | •                                             |                                   |                                           |
| Expand Collapse                      | Hidden SSID    |          | Off        | •                                             |                                   |                                           |
|                                      | Authentication | 1        | Open Mode  | <ul> <li>5. Configu</li> </ul>                | ire Authentication Mode           |                                           |
|                                      | Encryption     |          | None WEP64 | None 🔍 WEP64 🔍 WEP128 🔍 TKIP 🔍 AES 🔍 TKIP/AES |                                   |                                           |
|                                      | Network Key    |          |            |                                               |                                   |                                           |
|                                      |                |          |            |                                               | Apply                             | 6. Click Apply to take effect immediately |
|                                      | » AP List      |          |            |                                               |                                   | Steps.                                    |
|                                      | Instance       | SSID     | RF Mode    | Authentication                                | Encrytion Add AP                  | 1. Connect Wingle to laptop/PC            |
|                                      | wlan0ap        | Wingle   | 11 b/g/n   | Open                                          | None Remove                       | via USB interface or Wi-Fi                |
|                                      |                |          |            |                                               | Apply                             | 2 Visit http://102.168.0.1.8080           |
|                                      |                |          |            |                                               |                                   | 2. visit iiiip.//192.100.0.1.0000         |
|                                      |                |          |            |                                               |                                   | 3. Click 'WiFi' on the left menu          |
|                                      |                |          |            |                                               |                                   | 4. Click 'AP Setting'                     |
|                                      |                |          |            |                                               |                                   |                                           |
|                                      |                |          |            | Coj                                           | pyright 2015. Sercomm Corporation | E Configure COID and other cottin         |
|                                      |                |          |            |                                               |                                   | 5. Configure SSID and other settir        |
|                                      |                |          |            |                                               |                                   | 6 Click 'Apply' to take effect            |

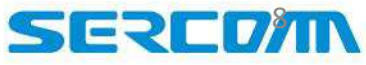

#### **How to Upgrade Firmware**

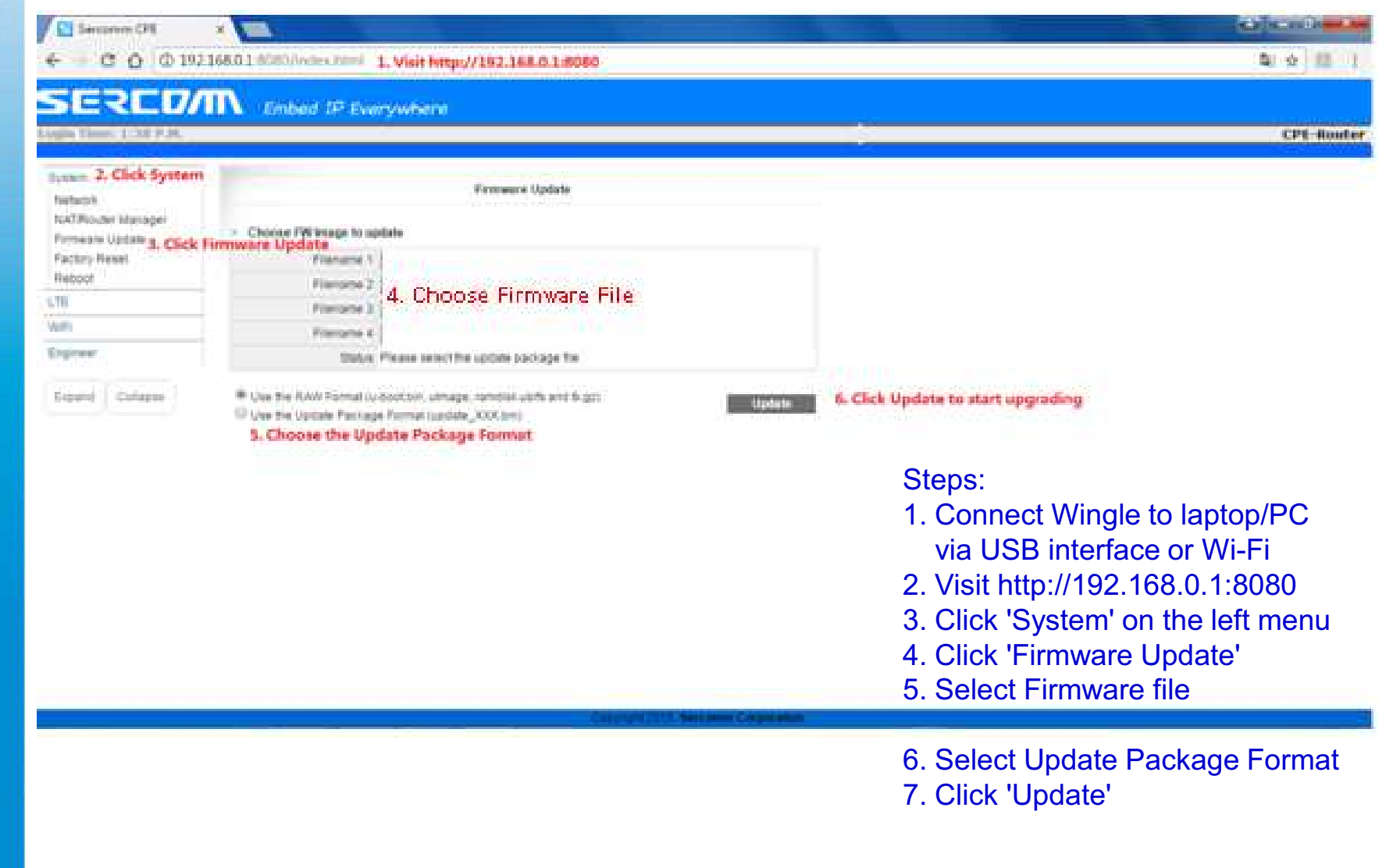

Wingle User Manual v0.4

Embed

IP

Everywhere

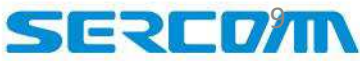

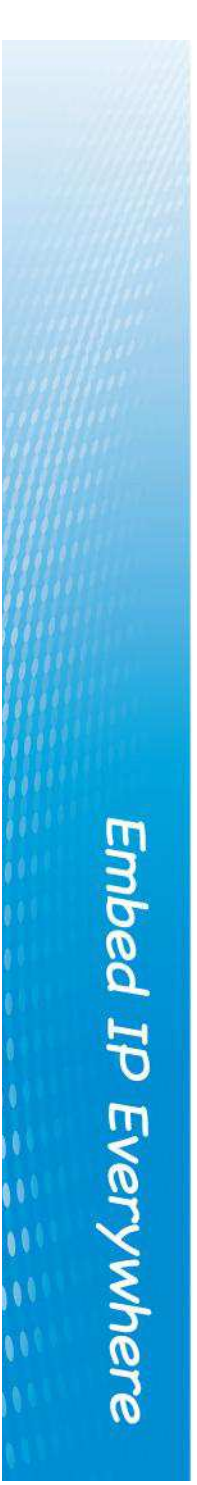

## **Check LED Status**

| LED Status            | Description                                          |
|-----------------------|------------------------------------------------------|
| None                  | Power Off/ System booting                            |
| Wi-Fi LED Always RED  | Invalid (U)SIM, SIM card not insterted or PIN locked |
| Wi-Fi LED Always Blue | Wi-Fi working                                        |
| LTE LED Always Blue   | LTE connected and in good signal quality             |
| LTE LED Always Green  | LTE connected and in normal signal quality           |
| LTE LED Always Orange | LTE connected and in poor signal quality             |

#### **Federal Communication Commission Interference Statement**

This device complies with Part 15 of the FCC Rules. Operation is subject to the following two conditions: (1) This device may not cause harmful interference, and (2) this device must accept any interference received, including interference that may cause undesired operation.

This equipment has been tested and found to comply with the limits for a Class B digital device, pursuant to Part 15 of the FCC Rules. These limits are designed to provide reasonable protection against harmful interference in a residential installation. This equipment generates, uses and can radiate radio frequency energy and, if not installed and used in accordance with the instructions, may cause harmful interference to radio communications. However, there is no guarantee that interference will not occur in a particular installation. If this equipment does cause harmful interference to radio or television reception, which can be determined by turning the equipment off and on, the user is encouraged to try to correct the interference by one of the following measures:

- Reorient or relocate the receiving antenna.
- Increase the separation between the equipment and receiver.
- Connect the equipment into an outlet on a circuit different from that to which the receiver is connected.
- Consult the dealer or an experienced radio/TV technician for help.

FCC Caution: Any changes or modifications not expressly approved by the party responsible for compliance could void the user's authority to operate this equipment.

This transmitter must not be co-located or operating in conjunction with any other antenna or transmitter.

#### Radiation Exposure Statement:

The product comply with the FCC portable RF exposure limit set forth for an uncontrolled environment and are safe for intended operation as described in this manual. The further RF exposure reduction can be achieved if the product can be kept as far as possible from the user body or set the device to lower output power if such function is available.

The USB dongle transmitter is approved for use in typical laptop computers. To comply with FCC RF exposure requirements, it should not be used in other devices or certain laptop and tablet computer configurations where the USB connectors on the host computer are unable to provide or ensure the necessary operating configurations intended for the device and its users or bystanders to satisfy RF exposure compliance requirements.

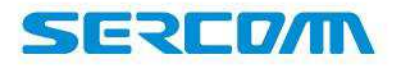